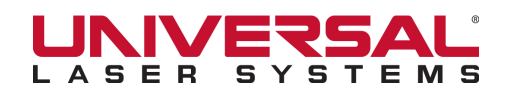

1. Draw a black box (solid black fill, no outline) the size of your rubber stamp.

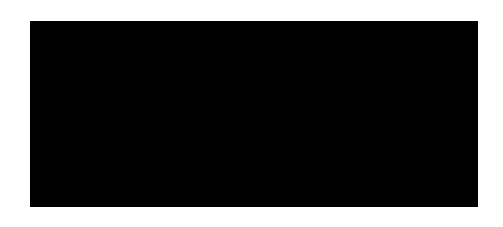

2. Type your text or place your logo in white over the black box.

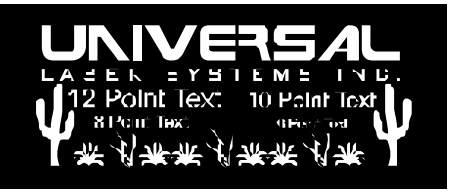

3. Mirror your stamp (flip 180 degrees so it looks "backwards" but is right side up).

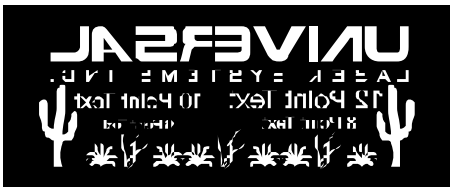

- Print your rubber stamp to the laser. Turn on Rubber Stamp Mode (see Pages 2 4 for Screen shots of Print Driver pages for ULS models) and select the type of shoulder you need for your stamp.
- 5. Cut out the stamp with scissors. (You can laser-cut the stamp with a red outline, but in many cases it is quicker and results in less debris to simply cut with a knife or with scissors.)

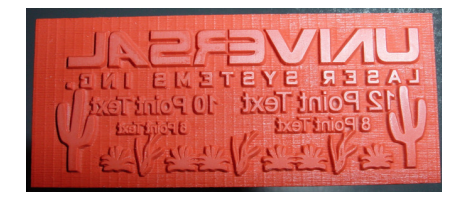

This method is for basic rubber stamps. Do not use the Mirror and Invert tabs in Rubber Stamp Mode when using this method. For full-page stamps, please consult your manual or contact training@ulsinc.com or applications@ulsinc.com for assistance.

©2008 Universal Laser Systems, Inc. All rights reserved. Universal Laser Systems is a registered trademark of Universal Laser Systems, Inc.

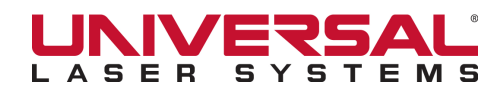

## VLS, PLS or ILS Systems Materials Driver Screen:

Select Rubber, Natural Latex Rubber Stamp, enter material thickness

| Materials Database Manual Control                                                                                                    |                                  |                               |                                                                             |  |  |  |  |  |
|----------------------------------------------------------------------------------------------------|----------------------------------|-------------------------------|-----------------------------------------------------------------------------|--|--|--|--|--|
|                                                                                                    | 90W Laser Settings for PLS6.     | 120D Database Version 3.08.03 | 11-APR-2008                                                                 |  |  |  |  |  |
| Category<br>Fabric & Leather<br>Glass & Ceramic<br>Metal<br>Paper & Cardboard<br>Plastic<br>Rubber<br>Sample Custom Category<br>Stone<br>Wood | Rubber<br>Natural Latex - Rubber | Stamp                         | Intensity Adjustment  Raster                                                |  |  |  |  |  |
| Material<br>New<br>Edit                                                                                                    |                                  |                               | Vector Marking:  Off Vector Cutting: Off Off Off Off Off Off Off Off Off Of |  |  |  |  |  |
| Material Thickness                                                                                                    | C Metric<br>C Inches             | Fixture Type                  | Load Save                                                                   |  |  |  |  |  |

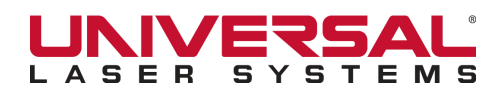

#### VLS, PLS or ILS Systems Manual Parametric Driver Screen:

Select Rubber Stamp in Print Special Effects box. Run Image Density 5. Use Normal Rubber Stamp shoulder profile. (Can adjust shoulder profile if desired - refer to manual for details.)

| Mat        | erials Data  | base Man  | ual Contr      | ol    |                |             |         |                              |               |          |    |          |            |
|------------|--------------|-----------|----------------|-------|----------------|-------------|---------|------------------------------|---------------|----------|----|----------|------------|
|            |              |           |                |       | 90W Lase       | er Settings | for PLS | 6.120D L                     | _ibrary Versi | on 1.9.3 |    |          |            |
| 0          | Color        | Mode      | Power          | Speed | PPI            | Z-Axis      | Flow    | Laser                        | 0             | 0        | 0  | 0        | Mode:      |
| 🛛 🖉 E      | 3lack        | Rast      | 100.0%         | 60%   | 500            | 0.108"      | off     | Both                         |               |          |    |          | <b></b>    |
| 🥚 F        | Red          | Rast/Vect | 100.0%         | 3.6%  | 300            | 0.108"      | off     | Both                         |               |          |    |          | Laser:     |
| 🥚 G        | Green        | Rast/Vect | 50.0%          | 100%  | 500            | 4.000"      | off     | Both                         | ē             | B        |    | <u>.</u> | <u></u>    |
| <u>-</u> Y | rellow       | Rast/Vect | 50.0%          | 100%  | 500            | 4.000"      | off     | Both                         | Pov           | Spe      | ЪЪ | Z-A      | Z-Axis:    |
| 🔵 B        | Blue         | Rast/Vect | 49.0%          | 12%   | 333            | 0.108"      | off     | Both                         |               |          |    |          | Flow:      |
| 🕑 N        | Aagenta      | Rast/Vect | 50.0%          | 100%  | 500            | 4.000"      | off     | Both                         |               |          |    |          | -          |
| 🥏 C        | Cyan         | Rast/Vect | 50.0%          | 100%  | 500            | 4.000"      | off     | Both                         | 9             | 0        | 0  | 0        | Flow Rate: |
| 🧼 C        | )range       | Rast/Vect | 50.0%          | 100%  | 500            | 4.000"      | off     | Both                         |               |          |    |          | <b>_</b>   |
|            |              |           |                |       |                |             |         |                              |               |          |    |          |            |
|            | Ra           | ister     |                |       | Vector         |             |         | En                           | graving Fiel  | d        |    |          |            |
| Print      | t Special Ef | ffects    |                | F     | Print Directio | n           | Dith    | ering                        | /             |          |    | 10       |            |
|            | Rubber Stam  | p         | N              |       |                |             | ۲       | Halftone                     | (             |          |    |          |            |
|            |              | Setup     | <sup>۲</sup> ( |       |                | ·           | 2       | Error Diffusi<br>Black and V | ion<br>White  |          |    |          |            |
|            |              |           |                |       |                |             |         |                              |               |          |    |          |            |
| Imag       | e Density    |           |                | 1     | mage Enhan     | cement      |         |                              |               |          | _  |          |            |
|            |              |           | 1              |       |                | Contrast    |         |                              |               |          | A  | pply     | Defaults   |
|            | Δ            | 1         | 1              | (     |                | Definition  |         |                              |               |          | _  |          |            |
|            |              |           | LI I           | (     |                |             |         |                              | - 🔵 🥅         |          | L  | oad      | Save       |
|            | [Quality]    | [Ihroughp | utj            |       |                | Density     |         |                              |               |          |    |          |            |
|            | 12           | 3 4 5     | 6              |       |                | Tunina      |         |                              |               |          | _  |          |            |
| C          | ) —          |           |                | (     | 9              |             | •       |                              | - 🕀 🗆         | +0       |    | ок       | Cancel     |
|            | _            | _         |                |       | _              | _           | -       | _                            |               | _        |    |          |            |

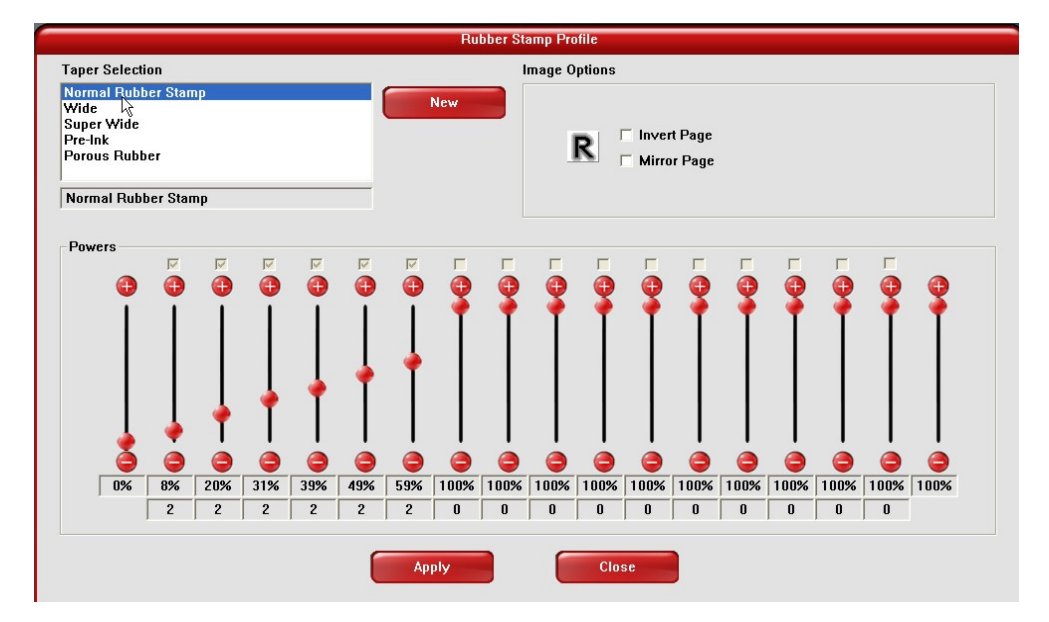

Do not select Invert Page or Mirror Page in Rubber Stamp Profile screen when using the method on Page 1. For full-page stamps, please consult your manual or contact training@ulsinc.com or applications@ulsinc.com for assistance.

©2008 Universal Laser Systems, Inc. All rights reserved. Universal Laser Systems is a registered trademark of Universal Laser Systems, Inc.

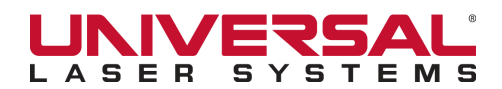

### M, V or X Platform Laser System, or VL200/300 with Advanced Driver

Select Rubber Stamp Mode. Use standard shoulder profile. Run Image Density 5. (Can adjust shoulder profile if desired - refer to manual for details.)

| Laser Settings         Engraving Field         Advanced           Pen Mode         Color         2 Power         2 Speed         PFI         Gas Assist         2           RAST         1         Black         100.0         100         500         MANUAL           RAST         2         Red         50.0         100         500         MANUAL           RAST         4         Yelow         50.0         100         500         MANUAL           RAST         4         Yelow         50.0         100         500         MANUAL           RAST         5         Black         50.0         100         500         MANUAL           RAST         6         Magenta         50.0         100         500         MANUAL           RAST         7         6         Magenta         50.0         100         500         MANUAL           RAST         8         Orange         50.0         100         500         MANUAL           RAST         8         Orange         50.0         100         500         MANUAL           RAST         8         Orange         Prover         Prover         Prover         Prover         Pro                                                                                                    | 🍓 M-360 Prii                                                             | nting Pro    | eferences                                                             | ;                                                             |                                                      |                                                      | ? 🛛                                                                          |  |  |  |
|----------------------------------------------------------------------------------------------------|--------------------------------------------------------------------------|--------------|-----------------------------------------------------------------------|---------------------------------------------------------------|------------------------------------------------------|------------------------------------------------------|------------------------------------------------------------------------------|--|--|--|
| Per Mode       Color       2 Power       2 Speed       PPI       Gas Assist       2         RAST<br>RAST_VECT       1       Black       1000       100       500       MANUAL         RAST_VECT       2       Red       500       100       500       MANUAL         RAST       4       Yelow       500       100       500       MANUAL         RAST       4       Yelow       500       100       500       MANUAL         RAST       6       Magenta       500       100       500       MANUAL         RAST       7       6       Magenta       500       100       500       MANUAL         RAST       8       Orange       500       100       500       MANUAL       MANUAL         RAST       8       Orange       500       100       500       MANUAL       MANUAL         RAST       9       Orange       500       100       500       MANUAL       MANUAL         RAST       9       Orange       500       100       500       MANUAL       MANUAL         RAST       9       Orange       0       100       500       MANUAL       MANUAL <td>Laser Settings</td> <td>Engravin</td> <td>a Field Ad</td> <td>vanced</td> <td></td> <td></td> <td></td>                                                                                                    | Laser Settings                                                           | Engravin     | a Field Ad                                                            | vanced                                                        |                                                      |                                                      |                                                                              |  |  |  |
| RAST<br>PAST<br>PAST<br>RAST<br>RAST<br>RAST<br>RAST<br>RAST<br>RAST<br>RAST<br>R                                                                                                    | Pen Mode                                                                 |              | Color                                                                 | % Power                                                       | % Speed                                              | PPI                                                  | Gas Assist 🔄                                                                 |  |  |  |
| Power       Power         Speed       P         PPI       PPI         Settings       Print Mode         Load       Save         Defaults       Print Mode         RUBBER STAM       Configure         (C) ULS 2008-01-21 WIN XP/Vista V1.09c       OK         Cancel       Apply         Vide       Print Mode         Promin Rubber Stamp       New         Vide       Print Mode         Prover       A A A A A A A A A A A A A A A A A A A                                                                                                    | RAST<br>RAST/VEC<br>RAST<br>RAST<br>RAST<br>RAST<br>RAST<br>RAST<br>RAST | CT           | Black<br>Red<br>Green<br>Yellow<br>Blue<br>Magenta<br>Cyan<br>Orange  | 100.0<br>50.0<br>50.0<br>50.0<br>50.0<br>50.0<br>50.0<br>50.0 | 100<br>100<br>100<br>100<br>100<br>100<br>100<br>100 | 500<br>500<br>500<br>500<br>500<br>500<br>500<br>500 | MANUAL<br>MANUAL<br>MANUAL<br>MANUAL<br>MANUAL<br>MANUAL<br>MANUAL<br>MANUAL |  |  |  |
| Speed       Set       Ouality      6         Speed       Set       Imoughput      6         PPI       PPI       Set       Imoughput      6         Settings       Print Mode       Print Mode      1      1         Settings       Print Mode       RUBBER STAM       Configure         (C) ULS 2008-01-21 WIN XP/Vista V1.09c       OK       Cancel       Apply         ULS Rubber Stamp       New       Imvert Page       Mirror Page         Voide       Prevink       Prous Rubber       Page       Mirror Page         Normal Rubber Stamp       New       Invert Page       Mirror Page         Voide       Prous Rubber       Page       Mirror Page         Normal Rubber Stamp       New       Invert Page       Mirror Page         Normal Rubber Stamp       New       Invert Page       Mirror Page         Normal Rubber Stamp       Immed Rubber Stamp       Immed Rubber Stamp       Immed Rubber Stamp         Normal Rubber Stamp       Immed Rubber Stamp       Immed Rubber Stamp       Immed Rubber Stamp       Immed Rubber Stamp         Immed Rubber Stamp       Immed Rubber Stamp       Immed Rubber Stamp       Immed Rubber Stamp       Immed Rubber Stamp       Immed Rubber Stamp                                                                                                    |                                                                          | Power        |                                                                       |                                                               |                                                      | 1                                                    | Image Density                                                                |  |  |  |
| Settings       Print Mode         Load       Save       Defaults         Print Mode       RUBBER STAM       Configure         (C) ULS 2008-01-21 WIN XP/Vista V1.09c       OK       Cancel       Apply         ULS Rubber Stamp         Normal Rubber Stamp       New       Invert Page       Minor Page         Power       A A A A A A A A A A A A A A A A A A A                                                                                                    | र<br>र<br>र                                                              | Speed<br>PPI |                                                                       |                                                               | ×<br>X<br>PPI                                        | Set                                                  | Quality - 6<br>- 6<br>- 4<br>Throughput - 3<br>- 2<br>- 1                    |  |  |  |
| Load       Save       Defaults       RUBBER STAM       Configure         (C) ULS 2008-01-21 WIN XP/Vista V1.09c       OK       Cancel       Apply         ULS Rubber Stamp         New         Mirror Page         Mirror Page         Power       A A A A A A A A A A A A A A A A A A A                                                                                                    | Print Mode                                                               |              |                                                                       |                                                               |                                                      |                                                      |                                                                              |  |  |  |
| Load       Save       Defaults       HUBBER STAM       Configure         (C) ULS 2008-01-21 WIN XP/Vista V1.09c       OK       Cancel       Apply         ULS Rubber Stamp         Wide       New       Invert Page         Wide       Wide       Mirror Page         Pre-Ink       Pre-Ink       Mirror Page         Power       Invert Page       Mirror Page         Power       Invert Page       Mirror Page         Vote       Invert Page       Mirror Page         Power       Invert Page       Mirror Page         Vote       Invert Page       Mirror Page         Vote       Invert Page       Mirror Page         Power       Invert Page       Mirror Page         Vote       Invert Page       Invert Page         Vote       Invert Page       Mirror Page         Vote       Invert Vote       Invert Vote         Vote       Invert Vote       Invert Vote         Vote       Invert Vote       Invert Vote         Vote       Invert Vote       Invert Vote         Vote       Invert Vote       Invert Vote         Vote       Vote       Vote       Vote         Vote                                                                                                    | Print Mode                                                               |              |                                                                       |                                                               |                                                      |                                                      |                                                                              |  |  |  |
| (C) ULS 2008-01-21 WIN XP/Vista V1.09c         OK       Cancel       Apply         ULS Rubber Stamp         Normal Rubber Stamp       New       R       Invert Page         Wide       Super Wide       Minor Page       Minor Page         Porous Rubber       Normal Rubber Stamp       New       R       Invert Page         Normal Rubber Stamp       New       R       Minor Page         Power       A       A       A       A       A       A         V       V       V       V       V       V       V       V       V         V       V </td <td>Load</td> <td></td> <td>jave</td> <td>Defaults</td> <td></td> <td>JBBER SI</td> <td></td>                                                                                                    | Load                                                                     |              | jave                                                                  | Defaults                                                      |                                                      | JBBER SI                                             |                                                                              |  |  |  |
| OK       Cancel       Apply         ULS Rubber Stamp         Vide       New       Invert Page         Wide       New       Invert Page         Wide       New       Invert Page         Wide       New       Invert Page         Wide       New       Invert Page         Wide       Normal Rubber Stamp       Invert Page         Normal Rubber Stamp       New       Invert Page         Power       Invert Page       Invert Page         Invert Page       Invert Page       Invert Page         Vide       Invert Page       Invert Page         Normal Rubber Stamp       Invert Page       Invert Page         Power       Invert Page       Invert Page         Invert Page       Invert Page       Invert Page         Invert Page       Invert Page       Invert Page         Power       Invert Page       Invert Page         Invert Page       Invert Page       Invert Page         Invert Page       Invert Page       Invert Page         V       V       V       V         V       V       V       V         V       V       V       V         V<                                                                                                    | (C) ULS 2008-0"                                                          | -21 WIN >    | <p td="" v1<="" vista=""><td>.09c</td><td></td><td></td><td></td></p> | .09c                                                          |                                                      |                                                      |                                                                              |  |  |  |
| ULS Rubber Stamp       Vide       New       Wide     New       Wide     Mirror Page       Pre-Ink     Porous Rubber       Normal Rubber Stamp     New       Power     A A A A A A A A A A A A A A A A A A A                                                                                                    |                                                                          |              |                                                                       |                                                               | ОК                                                   |                                                      | Cancel Apply                                                                 |  |  |  |
| Taper Selection         Normal Rubber Stamp       New       Invert Page         Wide       Mirror Page         Pre-Ink       Power         Power       Image         Image       Image         Image       Image         Normal Rubber Stamp       Image         Power       Image         Image       Image         Image       Image         Im                                                                                                    | ULS Rubber Stan                                                          | ıp           |                                                                       |                                                               |                                                      |                                                      |                                                                              |  |  |  |
| Wide       Super Wide         Pre-Ink       Pre-Ink         Porous Rubber       Power         A       A       <                                                                                                    | Taper Selection Normal Rubber Stamp New New Invert Page                  |              |                                                                       |                                                               |                                                      |                                                      |                                                                              |  |  |  |
| Power  Power  Normal Rubber Stamp  Power  Normal Rubber Stamp  Power  Normal Rubber Stamp  Power  Normal Rubber Stamp  Power  Normal Rubber Stamp  Power  Normal Rubber Stamp  Power  Normal Rubber Stamp  Normal Rubber Stamp  Normal Rubber St | Wide R Mirror Page                                                       |              |                                                                       |                                                               |                                                      |                                                      |                                                                              |  |  |  |
| Normal Rubber Stamp           Power           •           •           •           •           •           •           •           •           •           •           •           •           •           •           •           •           •           •           •           •           •           •           •           •           •           •           •           •           •           •           •           •           •           •           •           •           •           •           •           •           •           •           •           •           •           •           •           •           •           •           •                                                                                                    | Porous Rubber                                                            |              |                                                                       |                                                               |                                                      |                                                      |                                                                              |  |  |  |
| Power                                                                                                    | Normal Rubber Stamp                                                      |              |                                                                       |                                                               |                                                      |                                                      |                                                                              |  |  |  |
| *       *       *       *       *       *       *       *       *       *       *       *       *       *       *       *       *       *       *       *       *       *       *       *       *       *       *       *       *       *       *       *       *       *       *       *       *       *       *       *       *       *       *       *       *       *       *       *       *       *       *       *       *       *       *       *       *       *       *       *       *       *       *       *       *       *       *       *       *       *       *       *       *       *       *       *       *       *       *       *       *       *       *       *       *       *       *       *       *       *       *       *       *       *       *       *       *       *       *       *       *       *       *       *       *       *       *       *       *       *       *       *       *       *       *       *       *       *       *                                                                                                          | Power                                                                    |              |                                                                       |                                                               |                                                      |                                                      |                                                                              |  |  |  |
| v         v                                                                                                    |                                                                          |              |                                                                       |                                                               | •                                                    |                                                      |                                                                              |  |  |  |
| U6         84         204         314         393         493         593         1003         1003         1003         1003         1003         1003         1003         1003         1003         1003         1003         1003         1003         1003         1003         1003         1003         1003         1003         1003         1003         1003         1003         1003         1003         1003         1003         1003         1003         1003         1003         1003         1003         1003         1003         1003         1003         1003         1003         1003         1003         1003         1003         1003         1003         1003         1003         1003         1003         1003         1003         1003         1003         1003         1003         1003         1003         1003         1003         1003         1003         1003         1003         1003         1003         1003         1003         1003         1003         1003         1003         1003         1003         1003         1003         1003         1003         1003         1003         1003         1003         1003         1003         1003         1003         1003 <td></td> <td></td> <td></td> <td></td> <td>• •</td> <td></td> <td></td>                                                                                                    |                                                                          |              |                                                                       |                                                               | • •                                                  |                                                      |                                                                              |  |  |  |
|                                                                                                    | 0% 8% 20<br>Mile: 2 2                                                    | 2 2          | 49% 59<br>2 2 2                                                       |                                                               |                                                      |                                                      |                                                                              |  |  |  |

Do not select Invert Page or Mirror page in ULS Rubber Stamp screen when using the method on Page 1. For full-page stamps, please consult your manual or contact <u>training@ulsinc.com</u> or <u>applications@ulsinc.com</u> for assistance.

©2008 Universal Laser Systems, Inc. All rights reserved. Universal Laser Systems is a registered trademark of Universal Laser Systems, Inc.

Close